## Steps for FWCI (Field-Weighted Citation Impact) Inquiry

## Step.1

§ Visit <u>http://www.scopus.com/</u> from the school domain. To search for teacher's journal papers, it is suggested to search through "Authors". Click the name of the teacher to view papers published over the years.

|                                              |                      |                                    |                            | Search                | Sources Li           | sts SciVal ∞     | 0 Ļ î                      |
|----------------------------------------------|----------------------|------------------------------------|----------------------------|-----------------------|----------------------|------------------|----------------------------|
| 1 author result                              | S                    |                                    |                            |                       |                      | About            | Scopus Author Identifier 🗲 |
| Author last name <b>"Hsu"</b> , Author first | name <b>"Ying sł</b> | hao"                               |                            |                       |                      |                  |                            |
| □ Show exact matches only<br>Refine results  |                      |                                    |                            |                       |                      | Sort on: Docume  | nt count (high-low)        |
| Limit to Exclude                             |                      | All ~ Show docume                  | nts View citation overview | Request to merge auth | ors                  |                  |                            |
| Affiliation                                  | ^                    | Author                             | Documents                  | <i>h</i> -index () Af | filiation            | City             | Country/Territory          |
| National Taiwan Normal<br>University         | (1) >                | 1 Hsu, Ying Shao<br>Hsu, Ying Shou | 86                         | 18 U                  | niversity of Johanne | sburg Johannesbu | rg South Africa            |
| National Taiwan Normal<br>University         | (1) >                | Hsu, Y. S.<br>Hsu, Yin Shao        | J                          |                       |                      |                  |                            |
| National Taiwan<br>University                | (1) >                |                                    |                            |                       |                      |                  |                            |
| University of<br>Johannesburg                | (1) >                | Display: 20 resu                   | lts per page               |                       | 1                    |                  | ∧ Top of page              |
| City                                         | ^                    |                                    |                            |                       |                      |                  |                            |
| Johannesburg                                 | (1) >                |                                    |                            |                       |                      |                  |                            |
| Taipei                                       | (1) >                |                                    |                            |                       |                      |                  |                            |

## Step.2

§ Select the paper needed. FWCI is "Field-weighted Citation Impact" shown on the right column. Enter the FWCI and upload the screenshot of this page to teacher performance system.

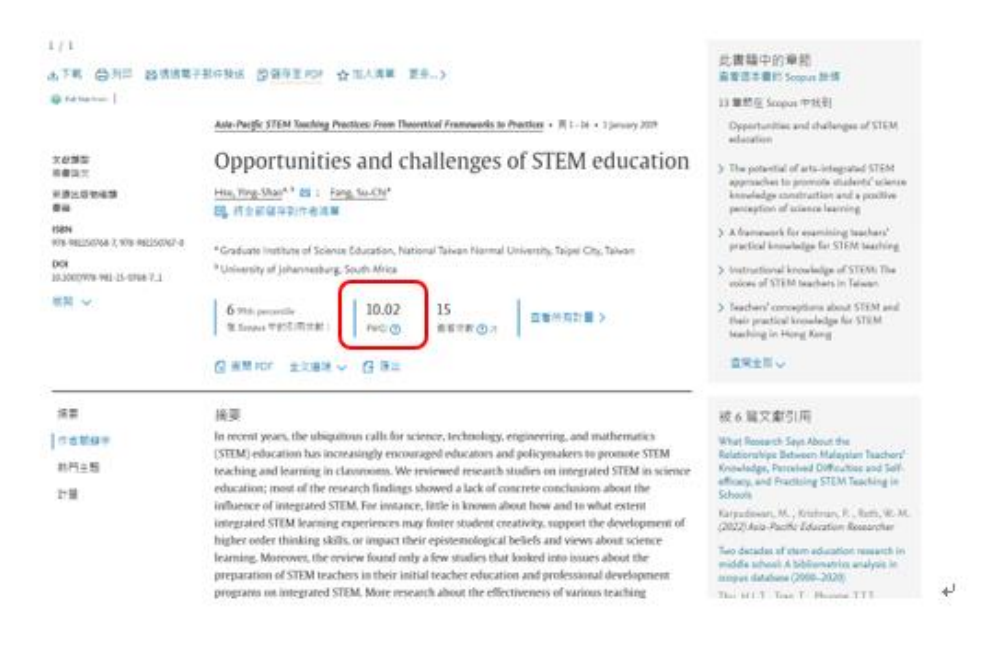